8.4 Pokud byl již záznam o úrazu aktualizován, pak je okno "Posunout | Doplnit" pozměněné. Klikněte na "Žádat o odemknutí záznamu o úrazu po aktualizaci - > Zažádáno o odemknutí záznamu o úrazu".

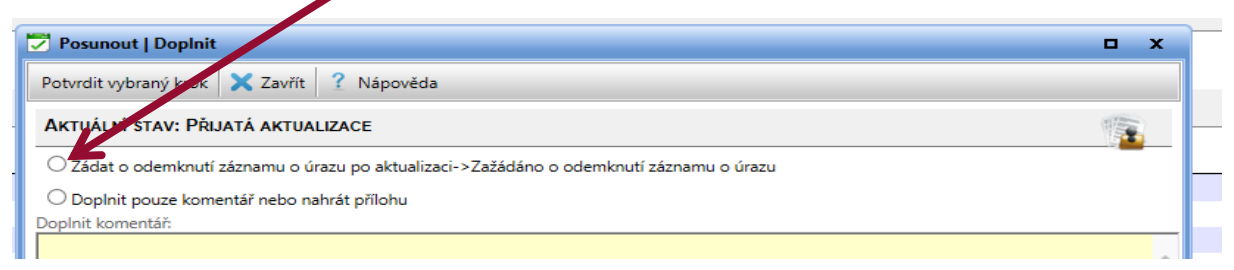

8.5 V "Úvodu" nyní vidíte, že je zažádáno o změnu u dané akce (sloupec "Aktuální stav" zobrazuje jako stav "Zažádáno o odemknutí záznamu o úrazu").

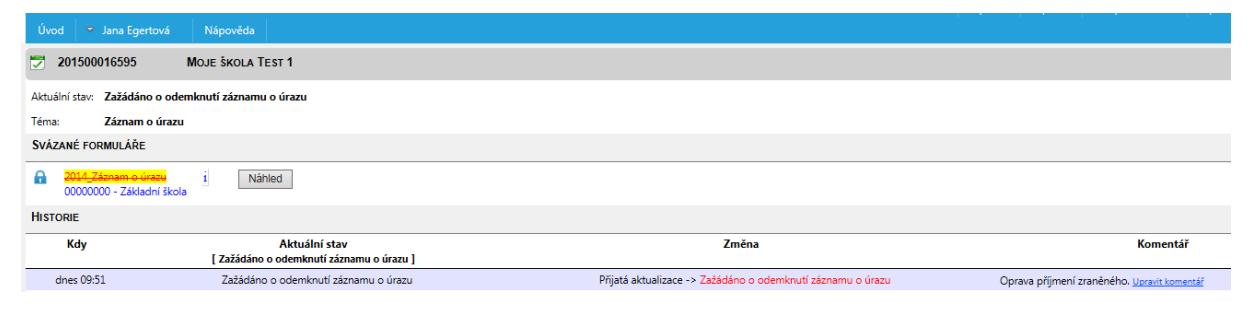

8.6 Otevření musí být provedeno ze strany České školní inspekce. Musíte vyčkat, až bude opět akce ve stavu "Rozepsáno". Pak postupujte dle <u>kapitoly 5</u>.

## 9) InspIS HELPDESK

- 9.1 V případě problémů se, prosím, obracejte na InspIS HELPDESK na adrese: <u>https://helpdesk.csicr.cz</u>.
- 9.2 Přístupové údaje jsou stejné jako pro přístup na adresu https://inspis.csicr.cz.

| Si https://helpdesk.csicr.cz/app/Account/Login.aspx?ReturnUt                                                                            | rl=%2fapp <sup>(</sup> 𝒫 ▾ 🗎 Ĉ Kīt Přihlášení do systému - Ins × |                                                                                                    |
|----------------------------------------------------------------------------------------------------|------------------------------------------------------------------|----------------------------------------------------------------------------------------------------|
| oubor Úpravy Zobrazit Oblíbené položky Nástroje Nápověda                                                                                |                                                                  |                                                                                                    |
| , 🧉 Ukázkový jidelniček pro h 🛯 čši iEPIS DATA   ertrum mail 🔏                                                                          | Navrhované weby 🔻                                                | 👌 🕶 🗟 👻                                                                                                    |
| $\cdots \cdots \cdots \cdots \cdots \cdots \cdots \cdots \cdots \cdots \cdots \cdots \cdots \cdots \cdots \cdots \cdots \cdots \cdots $ |                                                                  | $\cdots \cdots \cdots \cdots \cdots \cdots \cdots \cdots \cdots \cdots \cdots \cdots \cdots \cdots \cdots \cdots \cdots \cdots \cdots $ |
| $\checkmark \checkmark \checkmark \lor \lor \lor \lor \lor \lor \lor \lor \lor \lor \lor \lor \lor \lor \lor \lor \lor$                 |                                                                  | $\checkmark \checkmark \lor \lor \lor \lor \lor \lor \lor \lor \lor \lor \lor \lor \lor \lor \lor \lor \lor \lor$                       |
| $\sim \sim \sim \sim \sim \sim \sim \sim \sim \sim \sim \sim \sim \sim \sim \sim \sim \sim \sim $                                       |                                                                  | $\cdots \cdots \cdots \cdots \cdots \cdots \cdots \cdots \cdots \cdots \cdots \cdots \cdots \cdots \cdots \cdots \cdots \cdots \cdots $ |
|                                                                                                    |                                                                  |                                                                                                    |
| $\cdots \cdots \cdots \cdots \cdots \cdots \cdots \cdots \cdots \cdots \cdots \cdots \cdots \cdots \cdots \cdots \cdots \cdots \cdots $ |                                                                  | ~~~~~~~~~~~~~~~~~~~~~~~~~~~~~~~~~~~~~~~                                                                                                 |
| ~~~~ <u>~~</u>                                                                                                    |                                                                  |                                                                                                    |
|                                                                                                    |                                                                  |                                                                                                    |
|                                                                                                    |                                                                  |                                                                                                    |
|                                                                                                    |                                                                  |                                                                                                    |
|                                                                                                    |                                                                  |                                                                                                    |
|                                                                                                    | SYSTÉM PRO SBĚR A VYHODNOCENÍ DAT                                |                                                                                                    |
|                                                                                                    |                                                                  |                                                                                                    |
|                                                                                                    |                                                                  |                                                                                                    |
|                                                                                                    |                                                                  | InspIS SET                                                                                                    |
|                                                                                                    |                                                                  | SYSTÉM ELEKTRONICKÉHO                                                                                                    |
|                                                                                                    |                                                                  | TESTOVÁNÍ                                                                                                    |
|                                                                                                    | Přihlášení do svstému                                            |                                                                                                    |
|                                                                                                    |                                                                  |                                                                                                    |
|                                                                                                    | Uživatelské iméno:                                               | InsplS PORTÁL                                                                                                    |
|                                                                                                    |                                                                  | PORTAL INFORMACI O SKOLACH                                                                                                    |
|                                                                                                    | Heslo:                                                           |                                                                                                    |
|                                                                                                    |                                                                  |                                                                                                    |
|                                                                                                    | Přihlásit se ZAROMENUTÉ HESLO                                    |                                                                                                    |
|                                                                                                    |                                                                  | ZAPOMENUTE HESLO                                                                                                    |
|                                                                                                    |                                                                  |                                                                                                    |
|                                                                                                    | Zadejte svoje přihlašovací údaje nebo vyberte požadovanou akci z |                                                                                                    |
|                                                                                                    | pravého menu této stránky.                                       |                                                                                                    |
|                                                                                                    |                                                                  |                                                                                                    |

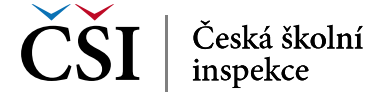